# **Trouble Shooting** SiteManager to GateManager access

If you are unsure if a SiteManager will be able to access the GateManager through the corporate firewall, or you experience connection issues, this document will assist you in verifying from a PC that the conditions for obtaining GateManager access is available.

Version: 1.4, February 2011

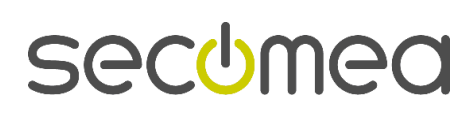

Page 1 of 19

# **Table of Contents**

| 1. introduction                                            |    |
|------------------------------------------------------------|----|
| 2. Basic things to check                                   | 3  |
| 2.1.1. Ethernet cables                                     | 3  |
| 2.1.3. ping test from sitemanager                          |    |
| 2.1.4. Ping test from a PC                                 | 5  |
| 3. Telnet test from command line                           | 7  |
| 4. Test GateManager access from a PC with a broswer        | 9  |
| 4.1. Web Proxy issues                                      |    |
| 4.1.1. how to check if PC use a proxy for surfing internet |    |
| 4.1.2. Web Proxy automatically configured                  |    |
| 4.1.3. Web Proxy NOT automatically configured              |    |
| 5. PC connect to internet but SiteManager does not         | 13 |
| 5.1.1. Web proxy TLS issue                                 |    |
| 5.1.2. NTLM proxy                                          |    |
| 5.1.3. Content filtering                                   |    |
| 6. summary table of possible cases                         | 14 |
| 6.1. How to get more info for technical support            | 15 |
| 6.2. Final things to Check                                 |    |
| 7. Appendix A: how to enable telnet on window 7            |    |
| 8. Notices                                                 | 19 |

Page 2 of 19

## 1. introduction

The purpose of the guide is to solve internet connection issue. Typically you read this guide when you have the error led blinking that means, **sitemanager** can not connect to **gatemanager** (to internet)

# 2. Basic things to check

#### 2.1.1. Ethernet cables

First of all check the cable is inserted in the uplink port and that both the Ethernet led on the uplink port of the sitemanager are lighting. The left one one should be green (the status led) and the other should blink yellow when there is traffic. If both led are off. Please also check the cable is good and it's of correct type (straight or crossed).

Please note: sitemanager port <u>doesn't</u> support autocrossing so the right cable has to used (a straight cable).

If you are not sure, try to connect a PC to the same port with same cable and check if it can connect to internet. If it works, means that the port is working correctly but it doesn't prove the cable is **correct** for the sitemanager. Most of PC has **autocrossing feature** so it doesn't matter if the cable is **crossed** or **straight**, while the **sitemanager does not.** So a <u>straight</u> cable **must** be used for the **sitemanager uplink port**.

#### 2.1.2. Check Uplink IP address

Check that the SiteManager has an IP address matching the network through which it should obtain Internet Access either via DHCP or statically.

If the Uplink IP address is DHCP assigned, check that an address has been assigned, if you see **169.xxx.yyy.zzz** this means that a valid address has not been assigned by DHCP.

In order to verify uplink address of *sitemanager*, you have to connect a PC to the DEV network and use the **Secomea Appliance Launcher** to browse the *SiteManager* and verify the *Uplink IP address*. Alternatively check on the DHCP server's lease table, what IP was given for the SiteManager. Another good test is **trying to ping this IP address** from another PC connected to network on uplink side (from customer network).

**TIPS:** You can ask customer to ping the *Sitemanager uplink ip* address from one of his PC. If you can't reach *sitemanager* via ping it means it didn't got a valid ip address or the cabling is wrong

If the *Uplink IP* address is statically configured, you should check that it matches the subnet of the network it is connected to. Also check that the subnet mask matches the subnet class, and that the default Gateway is set to the router that provides Internet access

Please note that <u>dev1 network (automation network) should be different than uplink network</u> (customer network) and the network doesn't **overlap** each other or with other network reachable on uplink side (i.e. internal routing). **Pay attention to netmask value**!

#### Please note, that this is a potentially dangerous situation and it should be always avoided.

Solution: If dev1 use same ip address family as uplink does, change ip address of dev1 network

the **advice** is to choose for dev1 network uncommon private ip family and to avoid 192.168.0.X or 192.168.1.x or 10.0.0.xcause everybody use that.

You can check the *sitemanager* ip address on uplink side in the *gatemanager* gui. Choosing system  $\rightarrow$  dev1 in the *sitemanager* gui.

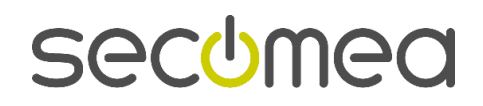

Page 3 of 19

| 🕲 sm diresrl demo - SiteManager 2129 - Mozilla Firefox                                                                    |                                                              |
|----------------------------------------------------------------------------------------------------|--------------------------------------------------------------|
| Ele Modifica Visualizza Gronologia Segnalibri Strumenti Ajuto                                                             |                                                              |
| S ≥ - C × ☆ (b http://10.127.128.129:59003/                                                                               | ☆ -   Q - Neverthiess                                        |
| 🖻 Più visitati M Gmail: Email from Goo 🏶 Come iniziare M Gmail: Email from Goo 🔊 Ultime notizie                           |                                                              |
| 🗛 🗸 🗸 • Neverthiess 🛛 👻 🖸 Ricerca 🕆 🕢 Stato pagina 🔝 Novità • 🥳 • 🖂 E-n                                                   | al 🛀 Meteor 📓 -                                              |
| M Gmail: Email from Google M ProhtAP C1AP Series M prohtap_c1ap-100.pdf (Ogg ) () Dor                                     | umentation - Remote Dev                                      |
| SiteManaaer                                                                                                    |                                                              |
| secomea                                                                                                    |                                                              |
| System GateM                                                                                                    | anager Routing Maintenance Status Log Help                   |
| System Info                                                                                                    | • General Time • DEV1 • UPLINK • UPLINK2 • Serial            |
|                                                                                                    |                                                              |
|                                                                                                    | UPLINK                                                       |
|                                                                                                    |                                                              |
| Mode:                                                                                                    |                                                              |
| IP Address:                                                                                                    | 192.168.26.37                                                |
| Subnet Mask:                                                                                                    | 255.255.255.0                                                |
| Default Gateway:                                                                                                    | 192.168.26.5                                                 |
| Ethorpot Cottings                                                                                                    | Automodotistica                                              |
| Earchier octangs.                                                                                                    |                                                              |
| Priority:                                                                                                    | First 💌                                                      |
| Probe Interval A:                                                                                                    | 10 seconds                                                   |
| Probe Interval B:                                                                                                    | 60 seconds                                                   |
| Probe Hosts:                                                                                                    |                                                              |
|                                                                                                    |                                                              |
|                                                                                                    | ISP Settings for PPPoE                                       |
|                                                                                                    |                                                              |
| User Name:                                                                                                    |                                                              |
| Password:                                                                                                    |                                                              |
| ISP Authentication:                                                                                                    | None 🗹                                                       |
| ISP User Name:                                                                                                    |                                                              |
| ISP Password:                                                                                                    |                                                              |
| javascript:activateContent(//cqi-bin/cqi_confiq?opensubject=18opensubject:35328=LPLINK8cmeru=System8csubj=LPLINK8rHELP=sy | stem.wari) S 10.127.128.129 🗑 Local network 10.127.128.129 : |
| Start Download #2 Disconnesso - Bl 📾 Trouble Shootin 🕲 Trouble Shootin                                                    | S & Stone . D Readow . To freedMinington                     |

#### 2.1.3. ping test from sitemanager

A good test is to enter the SiteManager Web GUI from the DEV side, and use the **ping** function under menu **Status**  $\rightarrow$  **ping/trace** to ping the gatemanager ip address as in the picture below. If you get an answer it means that *sitemanager* can reach the *gatemanager*, at least via **ping (ICMP protocol).** 

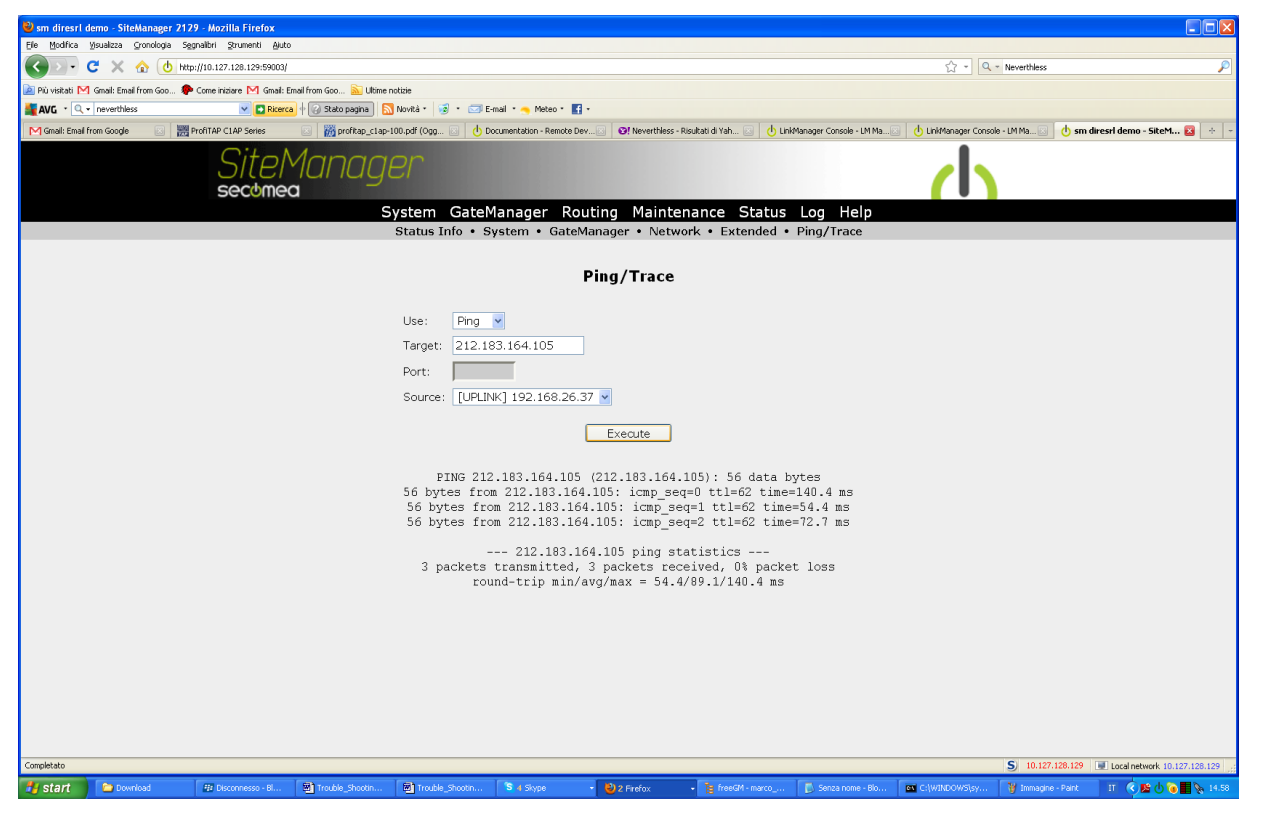

Trouble Shooting, SiteManager to GateManager access Version: 1.1

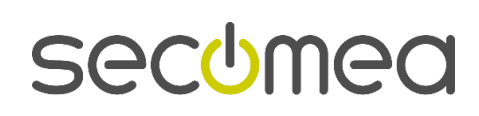

Page 4 of 19

if it fails try to ping the **default gateway.** As in the next picture. **Result:** If *sitemanager* can not ping the *default gateway*, **it means that there is something wrong in the network cabling.** So you must ask the customer IT to check the networking cabling and <u>switching from sitemanager</u>. Note: If a proxy is used, try also to ping the proxy

**Result**: if you can reach the default gateway, but no the gatemanager it means that *sitemanager is connected to network*, but there are some **firewall /proxy blocking internet access** of sitemanager

| 🕹 sm diresrl demo - SiteManager 2129 - Mozilla Firefox                                                                                                    |                                                                                                    |
|----------------------------------------------------------------------------------------------------|----------------------------------------------------------------------------------------------------|
| Ele Modifica Visualizza Gronologia Segnalibri Strumenti Ajuto                                                                                                    |                                                                                                    |
| 🔇 🖸 🗸 🏠 🕐 http://10.127.128.129:59003/                                                                                                    | 🟠 🚽 🔍 Neverthless                                                                                                    |
| 滷 Più visitati M Gmail: Email from Goo 伦 Come iniziare M Gmail: Email from Goo 脑 Ultime notizie                                                                                                    |                                                                                                    |
| 📕 AVG 🔹 🔍 🔹 neverthless 🔹 🔍 🖸 Ricerca 🕴 🕢 Stato pagina 🔝 Novità * 😼 🔹 📼 E-mail * 🚗 Meteo * 📑 •                                                                                                    |                                                                                                    |
| M Gmail: Email from Google 📧 🔣 ProfitAP C1AP Series 💿 📸 profitap_c1ap-100.pdf (Ogg 💿 🔥 Documentation - Remote Dev                                                                                                    | 😰 🞯 Neverthiess - Risultati di Yah 😰 👌 UnkManager Console - LM Ma 😰 👌 LinkManager Console - LM Ma 🗵 👌 sm diresri demo - SiteM 🕿 💠 🚽                                                                                                    |
| SiteManager<br>sectimea                                                                                                    | ch l                                                                                                    |
| System GateManager Roul<br>Status Info • System • GateMa                                                                                                    | ing Maintenance Status Log Help<br>nager • Network • Extended • Ping/Trace                                                                                                    |
| Р                                                                                                    | ing/Trace                                                                                                    |
| Use: Ping<br>Target: 192.168.26.5<br>Port:<br>Port:<br>PING 192.168.26.5<br>56 bytes from 192.168.26.5<br>56 bytes from 192.168.26<br>56 bytes from 192.168.26<br>56 bytes from 192.168.26<br>57 bytes from 192.168.26<br>57 bytes from 192.168.26<br>58 bytes from 192.168.26<br>59 bytes from 192.168.26<br>50 bytes from 192.168.26<br>50 bytes from 192.168.26<br>5 | <pre>37 ▼<br/>Execute<br/>192.168.26.5): 56 data bytes<br/>.5: icmp_seq=0 ttl=254 time=2.4 ms<br/>.5: icmp_seq=1 ttl=254 time=2.2 ms<br/>.5: icmp_seq=2 ttl=254 time=2.2 ms<br/>.5: joing statistics<br/>joackts received, 0% packet loss<br/>avg/max = 2.2/2.2/2.4 ms</pre> |
| Constitution                                                                                                    | S 10,127,128,120 III (well-network 10,127,120,150                                                                                                    |
| 🖅 start 🔰 🍃 Download 🛛 🕫 Disconnesso - B 🔞 Trouble_Shooth 🔞 Trouble_Shooth 🖏 4 Skype                                                                                                    | 2 Frefox • 1/2 freeGM - marco Series nome - Bb C: (WDDDOWSty:                                                                                                    |

#### 2.1.4. Ping test from a PC

It's useful to repeat the "ping test" from PC connected to the same port where uplink port of is connected. If you are using the DNS name of the *GateManager* server e.g. "**serverpro.gate-manager.it**" in the *SiteManager* configuration it may not be resolved correctly to the IP address (or DNS can not be set on the site manager), and you could try to change it to the IP address. If you don't know the ip address of the server, open a command prompt and ping the DNS name of the *GateManager*, and it will resolve the IP address (212.183.164.105):

| 🛤 Prompt dei comandi                                                                                                    | - 🗆 🗙 |
|----------------------------------------------------------------------------------------------------|-------|
| Microsoft Windows XP [Versione 5.1.2600]<br><c> Copyright 1985-2001 Microsoft Corp.</c>                                                                                                    |       |
| C:\Documents and Settings\marco>ping serverpro.gate-manager.it                                                                                                    |       |
| Esecuzione di Ping serverpro.gate-manager.it [212.183.164.105] con 32 byte d<br>ti:                                                                                                    | i da  |
| Risposta da 212.183.164.105: byte=32 durata=53ms TTL=62<br>Risposta da 212.183.164.105: byte=32 durata=54ms TTL=62<br>Risposta da 212.183.164.105: byte=32 durata=54ms TTL=62<br>Risposta da 212.183.164.105: byte=32 durata=54ms TTL=62 |       |
| Statistiche Ping per 212.183.164.105:<br>Pacchetti: Trasmessi = 4, Ricevuti = 4, Persi = 0 (0% persi),<br>Tempo approssimativo percorsi andata/ritorno in millisecondi:<br>Minimo = 53ms, Massimo = 54ms, Medio = 53ms                   |       |
| C:\Documents and Settings\marco}_                                                                                                    |       |
|                                                                                                    |       |
|                                                                                                    | -     |

Trouble Shooting, SiteManager to GateManager access Version:  $1.1\,$ 

Page 5 of 19

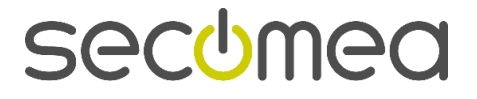

Then, you can try to use the **gatemanager ip address** instead of the name, as shown in the picture from the page **gatemanager->general**.

| 🕲 sm diresrl demo - SiteManager 2129 - Mozilla Firefox                                                                                                    |                            |                                   |                          |                                  |                                               |
|----------------------------------------------------------------------------------------------------|----------------------------|-----------------------------------|--------------------------|----------------------------------|-----------------------------------------------|
| Ele Modifica Visualizza Gronologia Segnalibri Strumenti Aluto                                                                                                    |                            |                                   |                          |                                  |                                               |
| C X 🔬 👌 http://10.127.128.129:59002/                                                                                                    |                            |                                   |                          | ☆ • Q • /                        | WG Secure Search 🖉                            |
| 滷 Più visitati M Gmail: Email from Goo 伦 Come iniziare M Gmail: Email from Goo 脑 Ultime notizie                                                                                                    |                            |                                   |                          |                                  |                                               |
| 📲 AVG 🔹 🔍 🗸                                                                                                    | 🧟 🔹 🖂 E-mail 🔹 🥱 Metr      | 180 * 🛐 •                         |                          |                                  |                                               |
| M Gmail: Email from Google 🛛 🧱 ProfitAP C1AP Series 🖉 🙀 profitap_c1ap-10                                                                                                    | D.pdf (Oggetto a 💿 🔥 I     | Documentation - Remote Device M 🖂 | Directory Listing For /  | 🕛 LinkManager Console - LM Marco | 📧 🕛 sm diresrl demo - SiteManag 🛛 🔶 👻         |
| SiteManager<br>sectimea                                                                                                    |                            |                                   |                          | <u> </u>                         |                                               |
| System                                                                                                    | GateManager                | Routing Maintenar                 | ice Status Log Hel       | p                                |                                               |
| GateManager Info                                                                                                    | • General • Age            | ents • Device Relays • S          | erver Relays • Web Proxy | Status                           |                                               |
|                                                                                                    |                            | General                           |                          |                                  |                                               |
|                                                                                                    | GateManager o              | connected: 212.183.164.105        | 5:443 (UPLINK)           |                                  |                                               |
| Remote N                                                                                                    | lanagement: Er             | nabled 🗸                          |                          |                                  |                                               |
| Go To Apr                                                                                                    | oliance: A                 | utomatic Login 🗸                  |                          |                                  |                                               |
|                                                                                                    |                            | <u> </u>                          |                          |                                  |                                               |
| Appliance                                                                                                    | Name: * sn                 | n diresrl demo                    |                          |                                  |                                               |
| Domain T                                                                                                    | oken: * ro                 | ot.test.direl                     |                          |                                  |                                               |
| GateMana                                                                                                    | iger Address: * 21         | 12.183.164.105                    |                          |                                  |                                               |
|                                                                                                    |                            |                                   |                          |                                  |                                               |
| Web-prox                                                                                                    | y Address:                 |                                   |                          |                                  |                                               |
| Web-prox                                                                                                    | y Account:                 |                                   |                          |                                  |                                               |
| Web-prox                                                                                                    | y Password:                |                                   |                          |                                  |                                               |
|                                                                                                    |                            | * = Mandatory field               |                          |                                  |                                               |
|                                                                                                    |                            |                                   |                          |                                  |                                               |
|                                                                                                    |                            | More >> Re                        | econnect                 |                                  |                                               |
|                                                                                                    |                            |                                   |                          |                                  |                                               |
|                                                                                                    |                            |                                   |                          |                                  |                                               |
|                                                                                                    |                            |                                   |                          |                                  |                                               |
|                                                                                                    |                            |                                   |                          |                                  |                                               |
|                                                                                                    |                            |                                   |                          |                                  |                                               |
|                                                                                                    |                            |                                   |                          |                                  |                                               |
| javascript:activateContent()/cgi-bin/cgi_config?opensubject=1&opensubject.512=General&cmenu=GateManager&csubject.512=General&cmenu=GateManager&csubject.512=General&cmenu=GateManager | j=General&HELP=gatemanager | r.general&gmparms=1')             | Care Inter-              |                                  | 5 10.127.128.129 Local network 10.127.128.129 |
| 🐉 Start 🔰 🗁 Download 🕸 Disconnesso - Bla 👹 Trouble_Shooting 👜 Troub                                                                                                    | le_Shooting S 4 Skype      | e 🔹 🔹 🕹 sm diresrl demo           | 🥹 Download 🛛 🎦 GateMana  | iger 4.3 🦉 Errore SSL - Goo      | 🖉 Directory Listing 🛛 🚺 🔇 🚺 🌘 📕 🇞 11.54       |

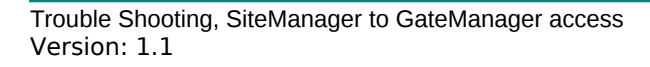

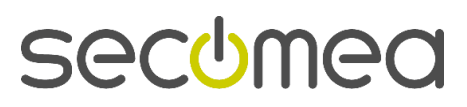

Page 6 of 19

# 3. Telnet test from command line

In order to test internet access with a PC, please connect the PC to the <u>same ethernet port</u> with <u>same</u> <u>cable</u> as **sitemanager uplink port was** connected. You can disconnect temporary the *sitemanager* and connect your PC. A basic and useful test that can be done with a PC is the **telnet** test.

Note: on window 7 telnet is not installed by default and has to be enabled. See appendix A (page 18) Try open a command prompt and typing the following command

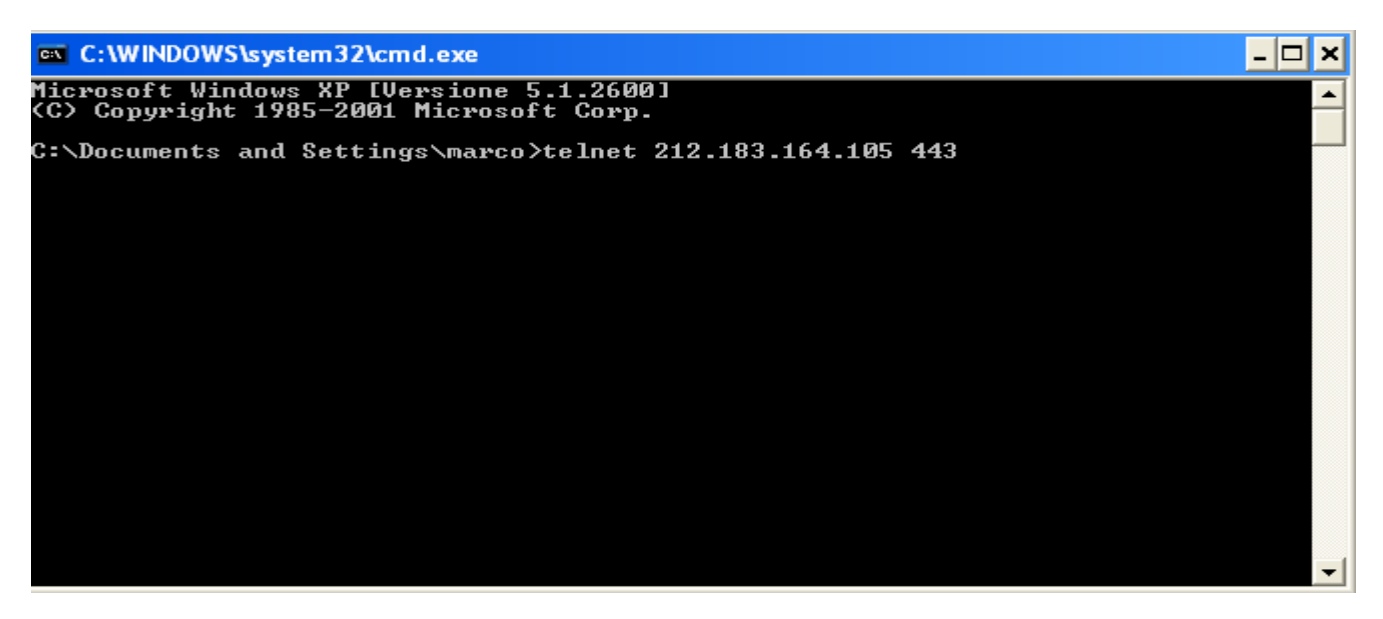

if the test is successful, you should get a black screen like the following

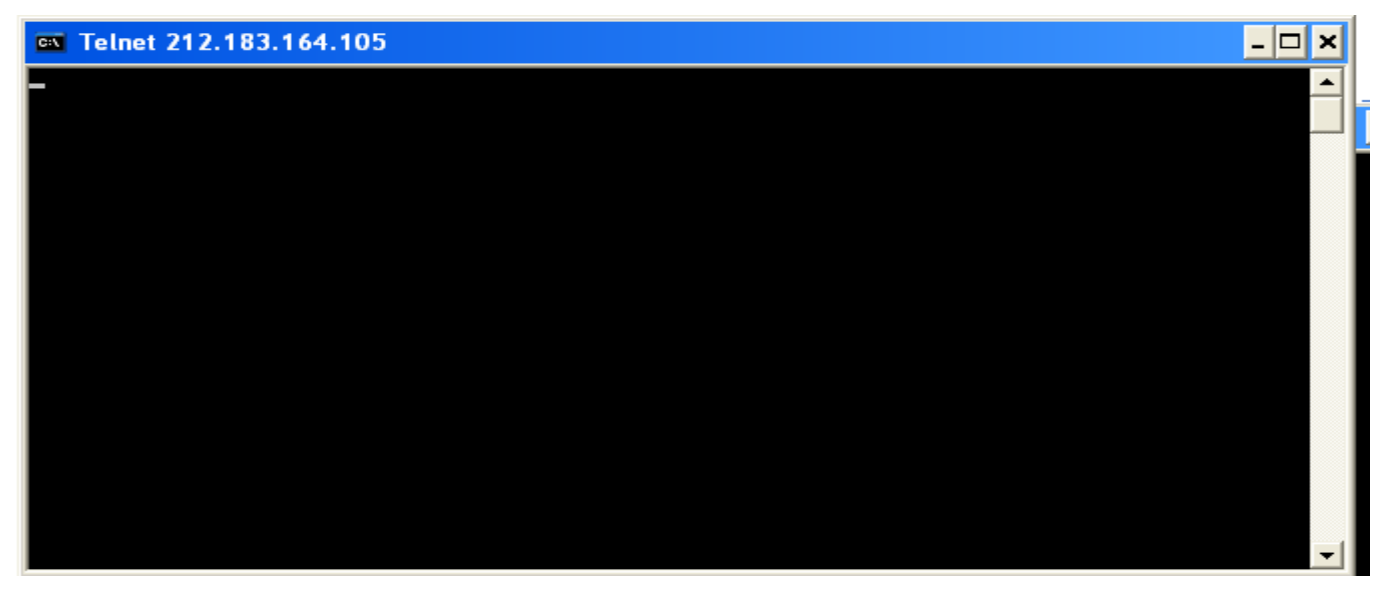

#### repeat the test 3 times using port 443, 80,11444 as above

**result**: if the test is successful at least with one port this means that port is open for an outgoing connection to *gatemanager server* **without using a proxy**. A *sitemanager* should not have any problem in connecting in this case

Trouble Shooting, SiteManager to GateManager access Version: 1.1

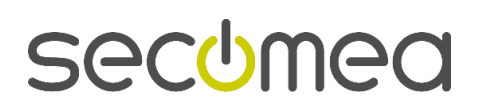

Page 7 of 19

**result**: if the test with telnet is not successful is any case, it means that a proxy in use and you have to configure it for the sitemanager. if you don't have the **proxy parameters** ask the customer IT for proxy configuration data.

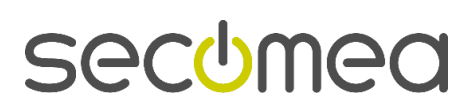

Page 8 of 19

## 4. Test GateManager access from a PC with a broswer

If the *telnet* test failed it's likely the a proxy is in use at customer site. In some case, a PC might autodetect a proxy get automatically configured.

The SiteManager attempts to access the Internet by trying the following connection methods:

- 1. Port 11444 (verification: open https://212.183.164105:11444 in your favorite browser)
- 2. Port 443 with HTTPS/TLS (verification: open https://212.183.164.105 in your favorite browser)
- 3. Port 80 with TLS over HTTP (verification: open https://212.183.164.105:80 in your favorite browser)

So, open a browser and copy the link above (1,2,3) in your favorite browser. At least one should work:

| C Errore di certificato: esplorazione bloccata - Windows Internet Explorer                                                                                                    | 🗖 🗖 🗖 🖉                                                     |
|----------------------------------------------------------------------------------------------------|-------------------------------------------------------------|
|                                                                                                    | V 😽 🗙 🔎 AVG Secure Search                                   |
| File Modifice Visualizza Preferiti Strumenti ?                                                                                                    |                                                             |
| 🗙 🐓 Foult • 🔤 Products • 📓 Images 🔚 Weather 🔤 News • 🌽 Harrington to 😰 Found Messages • 📓 Found Conline Services 🐨 Products • 📓 Images 🚍 Weather 🔤 News • 🌽 Hadright 🔮 Pop-up Blocks                                                                       | 57                                                          |
| 👷 Preferiti 🛛 🎪 🏉 Sil supperti 👻 👔 HalfMal gratuita 🕘 Personalizzazione collegamenti 🔊 WindowsMedia 🔊 Raccola Web Silce 👻                                                                                                    |                                                             |
| Se Errore di certificato: esplorazione bloccata                                                                                                    | 🏠 * 🖾 - 🖻 🖶 * Pagina + Sicurezza + Strumenti + 🔞 + 🎽        |
| K 📲 AVG - Q V 🔍 🖸 Ricerca) 🕂 🏹 Stato pagna)   🔝 Novită -   🎯 -                                                                                                    |                                                             |
| Si è verificato un problema con il certificato di protezione del sito Web.                                                                                                    |                                                             |
| Il certificato di protezione presentato dal sito Web non è stato emesso da un'Autorità di<br>certificazione disponible nell'elenco locale.<br>Il certificato di protezione presentato dal sito Web è stato emesso per l'indirizzo di un altro<br>sito Web. |                                                             |
| l problemi relativi al certificato di protezione possono indicare un tentativo di ingannare l'utente<br>o di intercettare i dati inviati al server.                                                                                                    |                                                             |
| È consigliabile chiudere la pagina Web e interrompere l'esplorazione del sito Web.                                                                                                    |                                                             |
| 🥝 Fare clic qui per chiudere la pagina Web.                                                                                                    |                                                             |
| 😵 Continuare con il sito Web (scelta non consigliata).                                                                                                    |                                                             |
| Ulteriori informazioni                                                                                                    |                                                             |
|                                                                                                    |                                                             |
|                                                                                                    |                                                             |
|                                                                                                    |                                                             |
|                                                                                                    |                                                             |
|                                                                                                    |                                                             |
|                                                                                                    |                                                             |
|                                                                                                    |                                                             |
|                                                                                                    |                                                             |
|                                                                                                    |                                                             |
|                                                                                                    |                                                             |
|                                                                                                    |                                                             |
|                                                                                                    |                                                             |
|                                                                                                    |                                                             |
|                                                                                                    |                                                             |
|                                                                                                    |                                                             |
|                                                                                                    | ×                                                           |
|                                                                                                    | 🕥 Internet 🦙 + 4,100% +                                     |
| 🐨 Staff 🔰 Download 🗤 Discontesso - tals tag include jincoting tag include jincoting 🕷 4 Stype 🔹 🖬 Directory Listing 👹 Download 💦 GateManager 4                                                                                                    | 13 🕑 Erfore Sol - 630 C Pressenger, Hotm If 🤇 🛈 🌒 💽 🐧 11.48 |
|                                                                                                    |                                                             |

Select "Continue to this website", and you should get this screen:

| Directory Listing For 7 - Windows Internet F     | kplorer                                                                                                    |                                    |                          |
|--------------------------------------------------|----------------------------------------------------------------------------------------------------|------------------------------------|--------------------------|
|                                                  | 💌 😵 Errore cert                                                                                                    | tificato 📓 🐓 🗙 👂 AVG Secure Search |                          |
| e Modifica Visualizza Preferiti Strumenti ?      |                                                                                                    |                                    |                          |
| Se Foxit                                         | 🔍 Search 🔻 🖉 Launch 💱 Foxit Messages × 😹 Foxit Online Services 👕 Products × 🔛 Images 🔤 Weather 🔛 News × 🎺 Hidhlight: 🔞 Pop-up Blocker |                                    |                          |
| Preferiti 🛛 👍 🏉 Siti suggeriti 🔹 🙋 HotMail gratu | a 🖉 Personalizzatione collegamenti 🙋 WindowsMedia 🙋 Raccolta Web Slice 🔹                                                              |                                    |                          |
| Directory Listing For /                          |                                                                                                    | 🐴 🔹 🔝 🗉 🖶 👻 Pagina + S             | icurezza + Strumenti + 🔞 |
| avg 🔹 🔍 -                                        | 🛩 💽 Ricerca 🕴 😭 Stato pagina 📔 🔝 Novità + 🛛 🥳 +                                                                                       |                                    |                          |
| Directory Listing For /                          |                                                                                                    |                                    |                          |
| Filename                                         | Size                                                                                                    |                                    | Last Modified            |
| nache Tomcat/5.5.17                              |                                                                                                    |                                    |                          |
|                                                  |                                                                                                    |                                    |                          |
|                                                  |                                                                                                    |                                    |                          |
|                                                  |                                                                                                    |                                    |                          |
|                                                  |                                                                                                    |                                    |                          |
|                                                  |                                                                                                    |                                    |                          |
|                                                  |                                                                                                    |                                    |                          |
|                                                  |                                                                                                    |                                    |                          |
|                                                  |                                                                                                    |                                    |                          |
|                                                  |                                                                                                    |                                    |                          |
|                                                  |                                                                                                    |                                    |                          |
|                                                  |                                                                                                    |                                    |                          |
|                                                  |                                                                                                    |                                    |                          |
|                                                  |                                                                                                    |                                    |                          |
|                                                  |                                                                                                    |                                    |                          |
|                                                  |                                                                                                    |                                    |                          |
|                                                  |                                                                                                    |                                    |                          |
|                                                  |                                                                                                    |                                    |                          |
|                                                  |                                                                                                    |                                    |                          |
|                                                  |                                                                                                    |                                    |                          |
|                                                  |                                                                                                    |                                    |                          |
|                                                  |                                                                                                    |                                    |                          |
|                                                  |                                                                                                    |                                    |                          |
|                                                  |                                                                                                    |                                    |                          |
|                                                  |                                                                                                    |                                    |                          |
|                                                  |                                                                                                    | (CODO)                             |                          |
|                                                  |                                                                                                    |                                    |                          |
|                                                  |                                                                                                    | Sa Chie                            | ra Corno                 |

Trouble Shooting, SiteManager to GateManager access Version: 1.1

Page 9 of 19

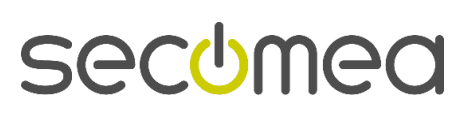

If none of the links resulted in the above screens, it may be due to:

A Web proxy is required for Internet access and is not configured on the PC you are attempting to connect from. Typically this will be distributed from the DHCP server, but may also need to be manually configured (On MS Internet Explorer this is configured under: Tools → Internet Options → Connections → LAN Settings → Proxy server. See page 10)

The next chapter is all about situation where a proxy is used for internet access

2. The customer firewall block the TLS session allowing only plain text HTML access or a more complex firewall issue prevent access to gatemanager site (see page 10). in this case, you probably have to talk with customer IT and showing the issue.

If all the above is verified, and you still do not get the screen with the **Directory Listing**, you will not have much luck with the *SiteManager* either. As explained above, the only thing is to contact your IT administrator

Remember, that first step is always getting a PC connecting to internet. If the PC does not connect to internet, you would not *sitemanager* working either.

#### 4.1. Web Proxy issues

A Web proxy is often used to validate Internet access. SiteManager is designed to be able to access the Internet and the GateManager via a Web Proxy.

#### **4.1.1.** how to check if PC use a proxy for surfing internet

Open internet explorer, it it can surf the web then go to **tools->internet options->connections->lan options.** If the <u>automatic configuration is checked and the address is filled</u> it means the PC might detect automatically a proxy. If use server proxy is checked and <u>address and port</u> are specified it means the a proxy is in use. If a username/passoword are requested when internet explorer is opened it means the proxy requires an **authentication**, so go to the section "**web proxy not automatically configured**"

#### 4.1.2. Web Proxy automatically configured

If the SiteManager receives its Uplink IP address via DHCP, it will automatically try to use the default gateway as a web proxy including WPAD as the pc does. So it automatically extracts the information from the PAC file distributed from the DHCP server (This "Auto Web proxy" functionality is supported from SiteManager firmware vxx\_10405)

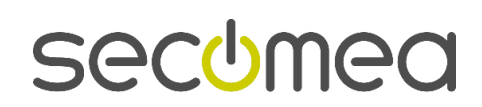

Page 10 of 19

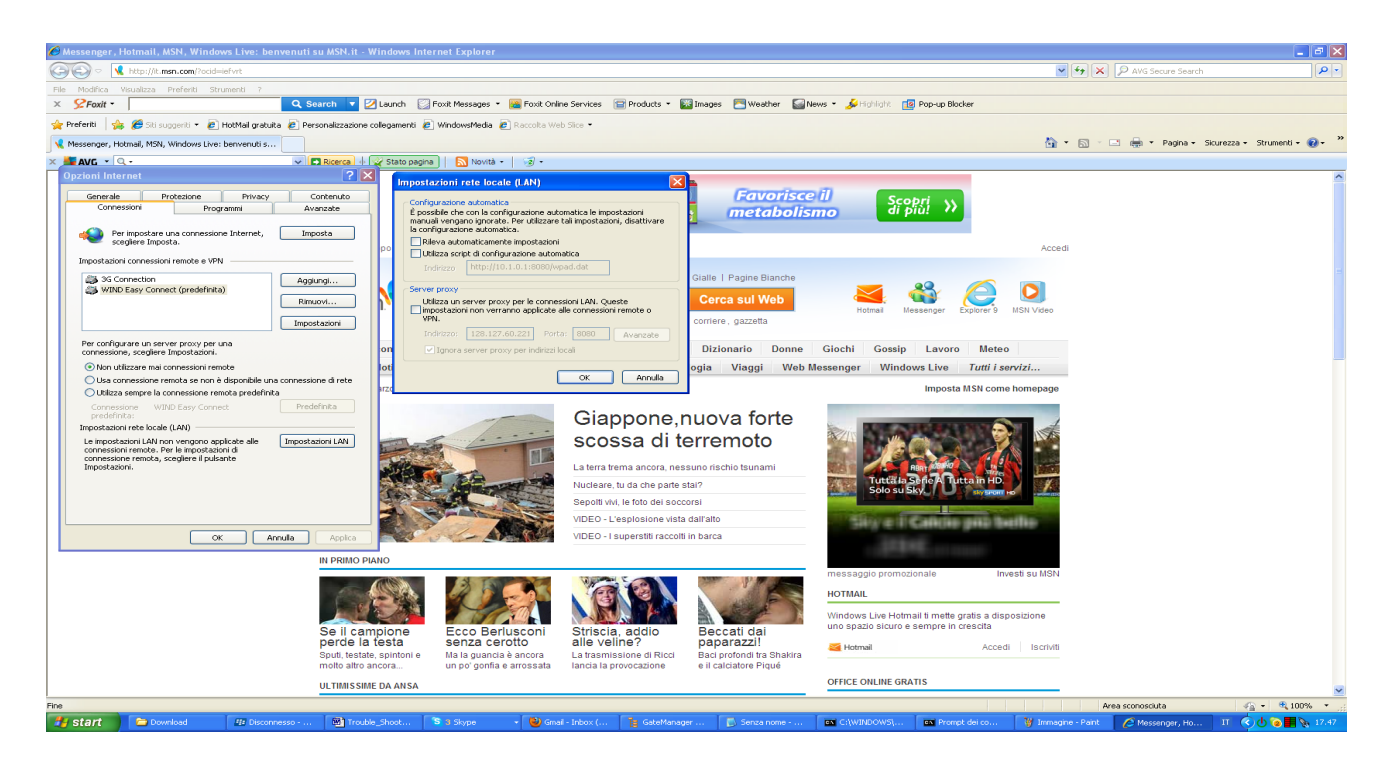

#### 4.1.3. Web Proxy NOT automatically configured

Two scenarios exist that require manual configuration of the Web Proxy into the SiteManager configuration menu:

1. If the *SiteManager does receive its IP address via DHCP*, but the Web Proxy require a **username** and **password** to be entered. If you have been asked for *username/password* the first time you open a browser you are in this case

note: there are a few case in which proxy authentication is done together with windows logon. This is called "integrated authentication or NTLM authentication". (see page 13)

2. If the **SiteManager does** <u>not</u> receive its *Uplink IP address via DHCP*, but is statically configured, the SiteManager will not detect the web proxy settings automatically, so the settings has to be entered manually

| These settings therefore have to be entered manual | v into the SM GUL under GateManager $\rightarrow$ G | eneral           |
|----------------------------------------------------|-----------------------------------------------------|------------------|
| These settings therefore have to be entered manual | y into the Sivi Gol under Gatemanager - 7 G         | <b>JEIIEI AI</b> |

| 🥹 sm diresrl demo - SiteManager 2129 - Mozilla Firefox                                       |                                      |                              |                                   |                    |                                            |           |
|----------------------------------------------------------------------------------------------|--------------------------------------|------------------------------|-----------------------------------|--------------------|--------------------------------------------|-----------|
| Ele Modifica Visualizza Gronologia Segnalibri Strumenti Ajuto                                |                                      |                              |                                   |                    |                                            |           |
| < 🔊 - C 🗙 🏠 🔥 http://10.127.128.129:59001/                                                   |                                      |                              |                                   |                    | 🟠 🔹 🔍 👻 AVG Secure Search                  | <i>P</i>  |
| 🚵 Più visitati M Gmail: Email from Goo 🎓 Come iniziare 🔧 Gmail: Email from Goo 脑 U           | Rime notizie                         |                              |                                   |                    |                                            |           |
| 📲 AVG 🔹 🔍 🗸                                                                                  | 📔 🔝 Noviká 🛀 🥳 🔹 📼 E-mail 🔹          | 🥱 Meteo * 📑 *                |                                   |                    |                                            |           |
| 🕛 LinkManager Console 🛛 🛛 🏹 NoScript - JavaScript/Java/Flash blocke                          | 🖂 👌 LinkManager Console - LM Marco   | o 💿 👌 sm diresrl demo - Sib  | Manager 2 🔀 🔶                     |                    |                                            | ~         |
| SiteMana<br>secomea                                                                          | JER<br>System GateMan                | agor Bouting Maint           | nanco Statu                       |                    | <u>d</u>                                   |           |
| GateN                                                                                        | anager Info • General •              | Agents • Device Relays       | Server Relays                     | • Web Provy • Stat | 116                                        |           |
| outer.                                                                                       | anager into seneral                  | Agenes Bettee Kelays         | ber ter rieldys                   | webriowy out       |                                            |           |
|                                                                                              |                                      | General                      |                                   |                    |                                            |           |
|                                                                                              | GateMana                             | ager connected: 212.183.16   | 4.105:443 (UPLINK                 | )                  |                                            |           |
|                                                                                              | Remote Management:                   | Enabled 💌                    |                                   |                    |                                            |           |
|                                                                                              | Go To Appliance:                     | Automatic Login              | ~                                 |                    |                                            |           |
|                                                                                              | Appliance Name:                      | * sm diresrl demo            |                                   |                    |                                            |           |
|                                                                                              | Domain Token:                        | * root.test.direl            |                                   |                    |                                            |           |
|                                                                                              | GateManager Address:                 | * 212.183.164.105            |                                   |                    |                                            |           |
|                                                                                              |                                      |                              |                                   |                    |                                            |           |
|                                                                                              | Web-proxy Address:                   |                              |                                   |                    |                                            |           |
|                                                                                              | Web-proxy Account:                   |                              |                                   |                    |                                            |           |
|                                                                                              | Web-proxy Password:                  |                              |                                   |                    |                                            |           |
|                                                                                              | web proxy russword.                  | * = Maralatara fai           | 1                                 |                    |                                            |           |
|                                                                                              |                                      | = Mandatory new              |                                   |                    |                                            |           |
|                                                                                              |                                      | Save More >>                 | Reconnect                         |                    |                                            |           |
|                                                                                              |                                      |                              |                                   |                    |                                            |           |
|                                                                                              |                                      |                              |                                   |                    |                                            |           |
|                                                                                              |                                      |                              |                                   |                    |                                            |           |
|                                                                                              |                                      |                              |                                   |                    |                                            |           |
|                                                                                              |                                      |                              |                                   |                    |                                            |           |
|                                                                                              |                                      |                              |                                   |                    |                                            |           |
| javascript:activateContent('/cgi-bin/cgi_config?opensubject=18opensubject.512=General8cmenu- | =GateManager&csubj=General&HELP=gate | emanager.general&gmparms=1') |                                   |                    | S) 10.127.128.129 June Local network 10.12 | 7.128.129 |
| 👫 start 💫 document src 🕸 Disconnesso 💷 Promot dei c 🖼                                        | Trouble Sho Winn am - Paint          | S Skype***[1] Shirley Wei    | <ul> <li>Stutchi Marco</li> </ul> | Peter Koldig 202 F |                                            |           |
|                                                                                              |                                      | 1 1 1 1 1                    |                                   |                    |                                            |           |

Trouble Shooting, SiteManager to GateManager access Version: 1.1  $\ensuremath{\mathsf{L}}$ 

Page 11 of 19

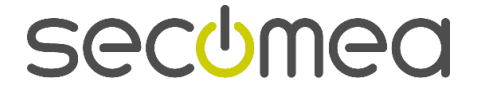

You may need to ask the local IT administrator for these values:

#### 1. Proxy ip address :port es. 192.168.0.1:8080

Note: insert the ip address and not the name. .The port is usually 8080 but it can different es. 3128)

#### 2. Username

Note: the username might include the domain es. Ufficio\user. In this case insert the full username has to be insterted

3. **Password (**the customer will insert the password or they might create a dedicate account for site manager).

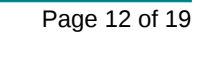

4.

## 5. PC connect to internet but SiteManager does not

If the *browser* test from PC was successful but *sitemanager* can not connect to internet it means that you fall on some advanced case. It's a good idea, trying to connect to the same port where *sitemanager* is connected to verify if internet access is available or not for a PC. A good test is **skype**, if skype could connect generally *sitemanager* does too. Nevertheless there case in which a laptop can connect and *sitemanager* does not. The section describe the most common case and the reasons for that

### 5.1.1. Web proxy TLS issue

Even if port 443 is allowed, the company firewall might be blocking for TLS access (only allow plain text html). You may need to get special rules applied in the firewall for your PC; either approval on IP address, MAC address, the PC's DNS name, or the PC may need to be trusted on a local MS Directory Services server.

Result: ask customer IT to allow TLS traffic from sitemanger

#### 5.1.2. NTLM proxy

NTLM is an old and legacy system that even microsoft doesn't recommend anymore. Even if, if you could still find it in the ms environment. (i.e. typically where ISA server is used)

# Plese note the NTLM proxy is not supported and only basic authentication can be used with sitemanager

In this case, it's <u>easier to get an ip address that bypass a proxy</u> for reaching a single ip address of gatemanager (212.183.164.105), rather than asking to modify the rule of the proxy or the kind of authentication. Always remember, the sitemanager **doesn't need to access the whole internet** <u>but only the</u> <u>Gatemanager ip address (212.183.164.105).</u>

So, it's generally more reasonable to ask the IT **an exception for the** *sitemanager* **ip address for reaching a single ip address.** This is a good choice cause it's very secure for the customer and it's enough for the *sitemanager*.

This is explained by the module "internet prerequierements" that you should already have. If not, you can find it on <u>www.gate-manager.it</u> in the "application notes section"

#### 5.1.3. Content filtering

Please also note, that some proxy applies *content filtering* policy that means they do a strict selection of allowed web site that can be reached via proxy.

skype is a good test. If skype work, there are good chance that sitemanager could work too.

If a strict content filtering is applied, *skype* on normal PC would not connect

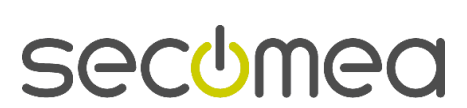

Page 13 of 19

# 6. summary table of possible cases

If you have all the test explained in the previous section, you should be now able to to follow this table and see in which case you are. The provided information are useful for explaining customer IT issue and for showing what is working and what is not working

|                                                            | Result from SM                                           | result from PC  | What do to/result                                                                                                    |
|------------------------------------------------------------|----------------------------------------------------------|-----------------|----------------------------------------------------------------------------------------------------|
| Ping from SiteManger<br>to default gateway<br>(see page 4) | It Work                                                  |                 | Network cabling is correct and a local ip address has been assigned, <i>sitemanager</i> can connect to local network.                                                                                                    |
|                                                            | It doesn't work                                          |                 | Check if the uplink ip address is correct or if DHCP has assigned one. Check also for the network cabling. <i>sitemanager</i> should be always able to reach at least the default <i>gateway/proxy</i> .                                                                                                    |
| Ping test to<br>gatemanager (see<br>page 4)                | lt doesn't work                                          | It doesn't work | PC can't connect to <i>gatemanager</i> . ask customer IT to allow PC to reach <i>gatemanager</i> and get internet access                                                                                                    |
|                                                            | lt doesn't work                                          | It work         | Network cabling is correct, <i>sitemanager</i> can<br>connect local net but it can't connect outside<br>while PC does. A proxy might be used and not be<br>configured customer (see page 10) or customer<br>firewall might block the ping from <i>sitemanager</i> .<br>Ask customer IT for proxy parameters and to<br>allow <i>sitemanager</i> to connect to <i>gatemanager</i> ip<br>address. |
|                                                            | It work                                                  | It work         | Network cabling is correct, <i>sitemanager</i> can<br>connect to local net and it can ping GM. You fall<br>in the advanced case (see page 13). Ask<br>customer to allow <i>sitemanager to connect to</i><br><i>gatemanager ip address</i>                                                                                                    |
| telnet test (see page 7)                                   | It Work from PC on<br>at least on port<br>(80,443,11444) |                 | PC can reach the <i>gatemanager ip address</i> , without using a proxy. Site manager should work well in this situation                                                                                                    |
|                                                            | lt doesn't work                                          |                 | A proxy might be used. Ask customer for proxy parameters and configure it for <i>sitemanager</i> . See page 10 or to allow his firewall connection to gatemanager ip address                                                                                                    |
| Web browser test (see<br>page9)                            | It Work from PC                                          |                 | <i>Sitemanager</i> might not detect proxy automatically<br>(See page 10to check if a proxy is used). Check<br>with IT if NTLM (see page 13) proxy it is used or<br>if firewall might blocks the <i>sitemanager</i> TLS<br>connection (see page 13) or if content filtering is<br>applied (see page 13)                                                                                         |
|                                                            | It doesn't work                                          |                 | customer firewall block the TLS connection to <i>gatemanager</i> . You must ask customer to allow internet access to <i>gatemanager ip address</i>                                                                                                    |
| Skype test                                                 |                                                          | It doesn't work | It's likely the PC can't access internet                                                                                                    |
|                                                            | It works                                                 |                 | SM would likelywork in this case                                                                                                    |

Trouble Shooting, SiteManager to GateManager access Version: 1.1

Page 14 of 19

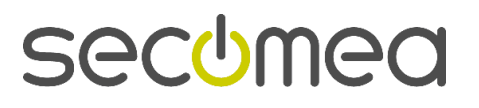

### 6.1. How to get more info for technical support

If none of the above test helped, it's a good idea to collect more info. In order to get more info, it's useful to enable the log in the *sitemanager* as shown in this picture. Enter the **log** section than choose **setup**, and set **yes** 

| 🥹 sm diresrl demo -       | SiteManager 2129 - Mozilla Firefox                                   |                                                  |                               |                                      |              |                               |                       |                              |
|---------------------------|----------------------------------------------------------------------|--------------------------------------------------|-------------------------------|--------------------------------------|--------------|-------------------------------|-----------------------|------------------------------|
| Ele Modifica Visualiza    | za <u>G</u> ronologia S <u>e</u> gnalibri <u>S</u> trumenti <u>A</u> | ljuto                                            |                               |                                      |              |                               |                       |                              |
| (<)))· C >                | K 🏠 🕐 http://10.127.128.129:590                                      | 02/                                              |                               |                                      |              | ☆ · Q ·                       | AVG Secure Search     | ۶                            |
| 🚵 Più visitati M Gmail:   | Email from Goo 🗫 Come iniziare 🕅 Gm                                  | ali: Email from Goo 🔊 Ultime notizie             |                               |                                      |              |                               |                       |                              |
| AVG · Q ·                 | Ni 🖸 Ri                                                              | cerca   🕂 🕑 Statopagina   🔝 Novitá •   🤕 • 🔅     | 🔄 E-mail * 🥎 Meteo * 📑 *      |                                      |              |                               |                       |                              |
| M Gmail: Email from Gor   | ogle 🔄 🔡 ProfiTAP CIAP Ser                                           | ies 🔄 👸 profitap_c1ap-100.pdf (O                 | getto a 🖾 🛛 🕛 Documentation - | Remote Device M 🖂 📋 Directory Listin | ng For / 🔛 🔤 | UnkManager Console - LM Marco | 🔄 🕛 sm diresrl de     | mo - SiteManag 🔯 🛛 🔶 –       |
|                           | Site                                                                 | Manaapr                                          |                               |                                      |              |                               |                       |                              |
|                           | secon                                                                | eq                                               |                               |                                      |              |                               |                       |                              |
|                           | 0000                                                                 | System Gai                                       | eManager Routin               | g Maintenance Stat                   | tus Log Help |                               |                       |                              |
|                           |                                                                      |                                                  | Log Info • Setup              | • View Clear • Sniffer               |              |                               |                       |                              |
|                           |                                                                      |                                                  |                               |                                      |              |                               |                       |                              |
|                           |                                                                      |                                                  | Lo                            | g Setup                              |              |                               |                       |                              |
|                           |                                                                      |                                                  |                               |                                      |              |                               |                       |                              |
|                           |                                                                      | Log Debug Mes                                    | sages: 🛛 Yes 💌                |                                      |              |                               |                       |                              |
|                           |                                                                      | System Watcho                                    | og: Enabled 🚽                 |                                      |              |                               |                       |                              |
|                           |                                                                      |                                                  |                               |                                      |              |                               |                       |                              |
|                           |                                                                      | Remote Syslog                                    | Server:                       |                                      |              |                               |                       |                              |
|                           |                                                                      | Remote Log Le                                    | vel: Warning                  | •                                    |              |                               |                       |                              |
|                           |                                                                      |                                                  |                               | Cave                                 |              |                               |                       |                              |
|                           |                                                                      |                                                  |                               |                                      |              |                               |                       |                              |
|                           |                                                                      |                                                  |                               |                                      |              |                               |                       |                              |
|                           |                                                                      |                                                  |                               |                                      |              |                               |                       |                              |
|                           |                                                                      |                                                  |                               |                                      |              |                               |                       |                              |
|                           |                                                                      |                                                  |                               |                                      |              |                               |                       |                              |
|                           |                                                                      |                                                  |                               |                                      |              |                               |                       |                              |
|                           |                                                                      |                                                  |                               |                                      |              |                               |                       |                              |
|                           |                                                                      |                                                  |                               |                                      |              |                               |                       |                              |
|                           |                                                                      |                                                  |                               |                                      |              |                               |                       |                              |
|                           |                                                                      |                                                  |                               |                                      |              |                               |                       |                              |
|                           |                                                                      |                                                  |                               |                                      |              |                               |                       |                              |
|                           |                                                                      |                                                  |                               |                                      |              |                               |                       |                              |
|                           |                                                                      |                                                  |                               |                                      |              |                               |                       |                              |
|                           |                                                                      |                                                  |                               |                                      |              |                               |                       |                              |
| javascript:activateConten | t('/cgi-bin/cgi_config?opensubject=1&opensub                         | oject.34816=Log Setup&cmenu=Log&csubj=Setup&HELF | =log.setup')                  |                                      |              | 1.0                           | S 10.127.128.129      | Local network 10.127.128.129 |
| 📲 start 🔰 🖻               | Download 🕼 Disconnesso                                               | - BlackB 1991 Trouble_Shooting_Si 1991 Troub     | ile_Shooting_S S 4 Skype      | 🥹 sm diresrl demo - Sit              | Cownload 🕑   | GateManager 4.3               | 🥙 Errore SSL - Google | П 🔇 🕐 📵 📕 🗞 12.00            |

then, after you have done some connection tests enter the **log section** again than choose **view** as in the picture below. **Select all** and **copy** in a text file and send it to <u>tecnico@gate-manager.it</u> as attachment together with a support request for "internet connection issue with sitemanager"

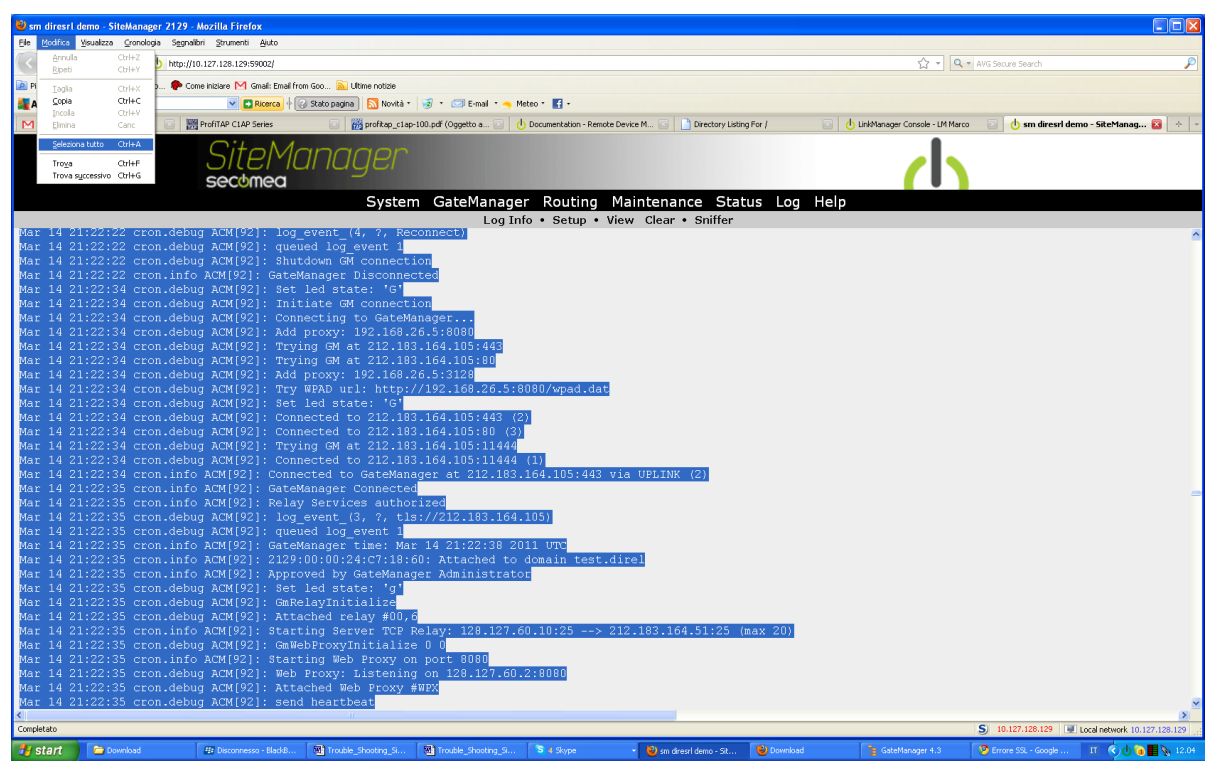

Copy also the data in the page status-and then choose extended status as in the the next picture

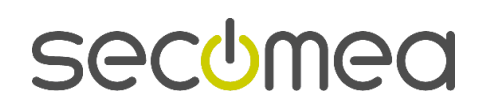

Page 15 of 19

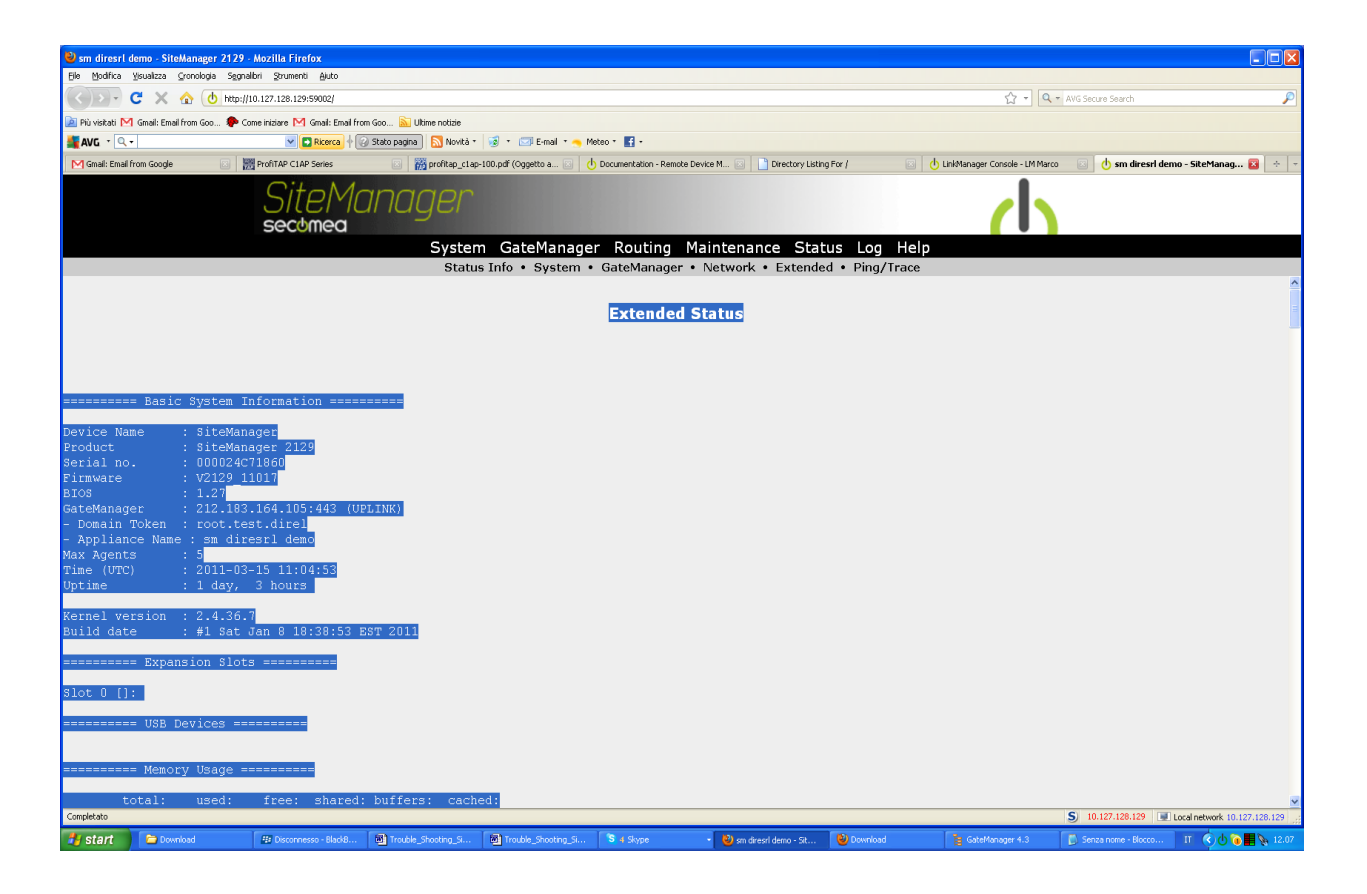

Save all the data in the page with select all in a text file and send it the file to gatemanager technical support at tecnico@gate-manager.it

Don't foget to add the result of all tests you have previously done (ping, telnet, browser)

#### 6.2. Final things to Check

If the SiteManager is configured correctly, check the following further thing in the network.

These things will typically involve the local IT administrator to verify, and will definitely require this person to change:

1. Does the firewall require an exception for the source IP of an unknown IP device to be entered into the firewall in order to access the Internet?

Solution: ask the IT manager of the customer.

2. Does the firewall require an exception for the MAC address of a device to be entered in the firewall in order to access the Internet? Note that the *Uplink MAC address* is typically one (or two) higher than the DEV1 MAC address, which is also the *SiteManager serial number*. So if the Appliance Launcher detects e.g. 00:00:24:00:97:6C, the Uplink MAC address will be 00:00:24:00:97:6D for 2129 (two ports) and 00:00:24:00:97:6D for 2134 (three ports). You can double check the MAC address by checking the networks DHCP lease table, or ping Uplink and check the ARP cache.

Note: In some company, the DHCP may apply a filter on MAC address base and every foreign device has to be approved

Solution: ask the IT manager of the customer for adding the MAC of sitemanager uplink port

3. Does the *firewall or Proxy require the DNS of a device to be trusted* (e.g. checked by reverse lookup)? Since SiteManager is not a Windows PC, a special exception may need to be made.

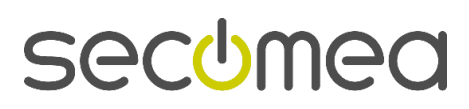

Page 16 of 19

Solution: ask the IT manager of the customer to add the needed exception

4. Does the firewall require an exception for the destination IP that a device tries to access to be entered into the firewall? Enter the IP address of the GateManager server.

**Solution**: ask the IT manager of the customer to add the needed exception

5. Does the firewall require using DNS names that resolves locally?

In that case the DNS name of the GateManager must be applied to the DNS server (e.g. "**serverpro.gate-manager.it**", must be applied with its IP address 212.183.164.105). Subsequently it must be ensured that the SiteManager is configured with the IP of the DNS server. This will typically automatically be distributed via DHCP, but must manually be entered for the Uplink interface if the SiteManager has a fixed IP.

Solution: ask the IT manager of the customer

6. If the firewall is configured to NOT tolerate "rekey" on a TLS session for which it has not seen the original session be created, the SiteManager will possibly be rejected. This is due to the SiteManager using re-keying for starting the connection, and subsequently the firewall will not be able to use a cached session ID. You may need to add some exception in the firewall to allow the SiteManager to bypass this check.

Solution: ask the IT manager of the customer

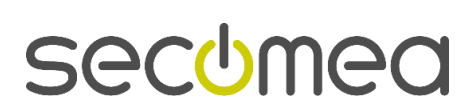

Page 17 of 19

# 7. Appendix A: how to enable telnet on window 7

Telnet client is not default enabled in Windows7.

To enable it, enter control panel and Programs and Features, and select "Turn Windows features on or off"

| Control Panel                                | All Control Panel Items   Programs and Features                                             |
|----------------------------------------------|---------------------------------------------------------------------------------------------|
| Control Panel Home<br>View installed updates | Uninstall or change a program<br>To uninstall a program, select it from the list and then o |
| off                                          | Organize 🔻                                                                                  |

Check mark the Telnet Client and press OK.

| Windows Features |                                                                                                    |    |
|------------------|----------------------------------------------------------------------------------------------------|----|
|                  | Turn Windows features on or off                                                                                                    | •  |
|                  | o turn a feature on, select its check box. To turn a feature off, clear its<br>check box. A filled box means that only part of the feature is turned on. |    |
|                  | Remote Differential Compression                                                                                                    |    |
|                  | 🗐 🎉 RIP Listener                                                                                                    |    |
|                  | 🗄 🗐 🎍 Simple Network Management Protocol (SNMP)                                                                                                    |    |
|                  | Simple TCPIP services (i.e. echo, daytime etc)                                                                                                    |    |
|                  | Tablet PC Components                                                                                                    |    |
|                  | 🔽 ]] Telnet Client 🤙                                                                                                    |    |
|                  | Telnet Server                                                                                                    |    |
| 1                | TFTP Client                                                                                                    | =  |
|                  | 🔽 🔒 Windows Gadget Platform                                                                                                    |    |
|                  | ⊞ Windows Process Activation Service     ■                                                                                                    |    |
|                  | Windows Search                                                                                                    |    |
|                  | Windows TIFF IFilter                                                                                                    | *  |
|                  | OK                                                                                                    | el |

Telnet is now available in a command prompt

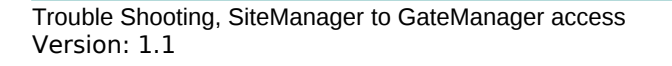

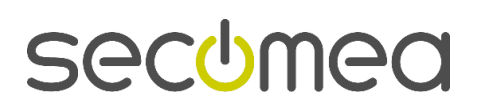

Page 18 of 19

# 8. Notices

## **Publication and copyright**

© **Copyright Secomea A/S 2011**. All rights reserved. You may download and print a copy for your own use. As a high-level administrator, you may use whatever you like from contents of this document to create your own instructions for deploying our products. Otherwise, no part of this document may be copied or reproduced in any way, without the written consent of Secomea A/S. We would appreciate getting a copy of the material you produce in order to make our own material better and – if you give us permission – to inspire other users.

## Trademarks

SiteManger<sup>TM</sup> and GateManager<sup>TM</sup> are a trademarks of Secomea A/S. Other trademarks are the property of their respective owners.

### Disclaimer

Secomea A/S reserves the right to make changes to this publication and to the products described herein without notice. The publication of this document does not represent a commitment on the part of Secomea A/S. Considerable effort has been made to ensure that this publication is free of inaccuracies and omissions but we cannot guarantee that there are none.

The following paragraph does not apply to any country or state where such provisions are inconsistent with local law:

SECOMEA A/S PROVIDES THIS PUBLICATION "AS IS" WITHOUT WARRANTY OF ANY KIND, EITHER EXPRESS OR IMPLIED, INCLUDING, BUT NOT LIMITED TO, THE IMPLIED WARRANTIES OF MERCHANTABILITY OR FITNESS FOR A PARTICULAR PURPOSE

SECOMEA A/S SHALL NOT BE LIABLE FOR ANY DIRECT, INDIRECT, INCIDENTAL, CONSEQUENTIAL, OR OTHER DAMAGE ALLEGED IN CONNECTION WITH THE FURNISHING OR USE OF THIS INFORMATION.

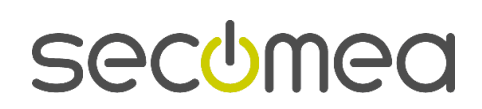

Page 19 of 19